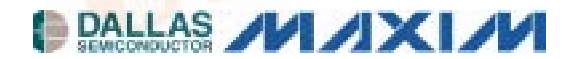

# DS31256DK 256-Channel, High-Throughput HDLC Controller Demonstration Kit

### www.maxim-ic.com

### **GENERAL DESCRIPTION**

The DS31256DK is a demonstration and evaluation kit for the DS31256 Envoy 256-channel, high-throughput HDLC controller. The DS31256DK board is a PCI-based platform that offers quick and easy evaluation of the DS31256 HDLC controller, low-cost prototyping, and rapid software development. The DS31256DK operates with a software suite that runs under Microsoft Windows<sup>®</sup>95/98/NT. The PC platform must be at least a 200MHz+ Pentium II class CPU with 32MB of RAM.

Windows is a registered trademark of Microsoft Corp.

### **ORDERING INFORMATION**

| PART    | DESCRIPTION       |
|---------|-------------------|
| DS31256 | Demonstration Kit |

### **FEATURES**

- Headers Provide Access to Clock, Sync, and Data for 16 Physical Ports
- Full Source Code
- Windows/Windows NT GUI for Device Configuration and Evaluation
- Programmable PLD for Port Connectivity and Clock Generation
- Local Bus Header for Control and Configuration of External Devices
- Hardware Prototyping Area

## **DEMO KIT CONTENTS**

CD-ROM Includes: HDLC Application Notes DS31256DK Data Sheet/Manual Installation Guide DS31256 Data Sheet Executable Evaluation Application Source Code for Driver and GUI Application

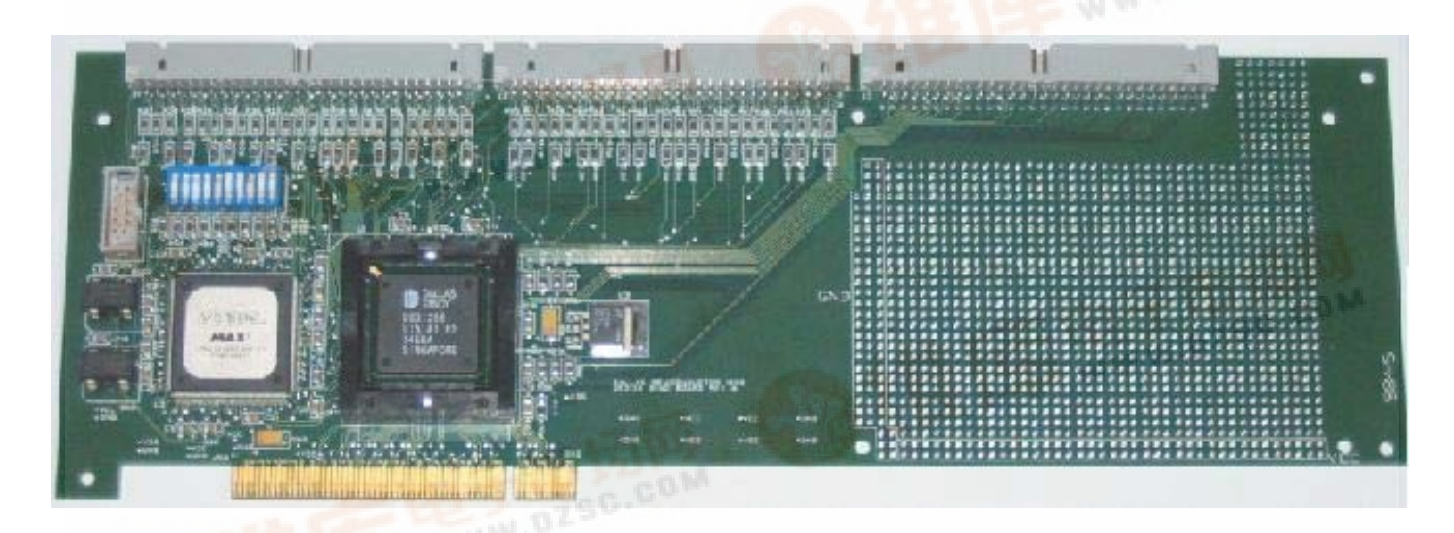

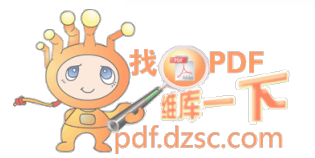

# TABLE OF CONTENTS

| 1.  | GEN  |                                  | . 3 |
|-----|------|----------------------------------|-----|
| 2.  | SOF1 | TWARE                            | 10  |
| 2.1 | ARC  | CHITECTURE                       | 10  |
| 2.2 | Ιντι | RODUCTION TO CHAT                | 10  |
| 2.3 | Сн   | AT GUI                           | 11  |
| 2   | .3.1 | Main GUI Interface—Configuration | 11  |
| 2   | .3.2 | Show Results                     | 17  |
| 2   | .3.3 | Memory Viewer                    | 19  |
| 2   | .3.4 | DMA Configuration                | 20  |
| 2   | .3.5 | Register Access                  | 21  |
| 2.4 | Dri  | IVER                             | 22  |
| 3.  | INST | ALLATION AND GETTING STARTED     | 23  |
| 3.1 | CAF  | RD INSTALLATION                  | 23  |
| 3   | .1.1 | Windows 95 Systems               | 23  |
| 3   | .1.2 | Windows 98 Systems               | 23  |
| 3   | .1.3 | Windows NT Systems               | 24  |
| 3.2 | Sor  | FTWARE INSTALLATION              | 24  |
| 3.3 | Орі  | ERATIONAL TEST                   | 24  |
| 4.  | APPE | ENDIX A                          | 25  |

# **LIST OF FIGURES**

| Figure 1-1. PCI Card Configuration                   | . 5 |
|------------------------------------------------------|-----|
| Figure 1-2. Port PLD Schematic                       | . 6 |
| Figure 2-1. Software Architecture                    | 10  |
| Figure 2-2. Software Main GUI                        | 11  |
| Figure 2-3. Show Results GUI                         | 17  |
| Figure 2-4. Memory Viewer GUI                        | 19  |
| Figure 2-5. DMA Configuration GUI                    | 20  |
| Figure 2-6. Registers Access GUI                     | 21  |
| Figure 2-7. Low-Level API Source Block Relationships | 22  |

# LIST OF TABLES

| Table 1-A. Header A Definition                 | . 7 |
|------------------------------------------------|-----|
| Table 1-B. Header B Definition                 | . 8 |
| Table 1-C. Header C Definition                 | . 9 |
| Table 2-A. Low-Level API Source Block Contents | 22  |

## 1. GENERAL OVERVIEW

The DS31256DK is a demonstration and evaluation kit for the DS31256 Envoy 256-channel, high-throughput HDLC controller. The DS31256DK is intended to be used in a full-size PC platform, complete with PCI. The DS31256DK operates with a software suite that runs under Microsoft Windows 95/98/NT. The PC platform must be at least a 200MHz+ Pentium II class CPU with 32MB of RAM. Figure 1-1 details an outline of the PCI board for the DS31256DK.

The DS31256DK was designed to be as simple as possible but offers the flexibility to be used in a number of different configurations. The DS31256DK has all the DS31256's port and local bus pins, which are easily accessible through headers on top of the card. A second DS31256DK can also be loaded into the PC in an adjacent PCI slot to add additional functions such as:

- Multiple T1/E1 framers
- T3 line interface
- HSSI interface
- V.35 interfaces

An Altera 9000 series PLD device is connected to all port pins on the DS31256. The PLD can be loaded with various configurations through a programming port (J4) that resides on the DS31256DK. This PLD generates clocks and frame syncs as well as routes data from one port to another in a daisy-chain fashion to allow testing the device under worst-case loading (Figure 1-2). Two oscillators provide the port timing.

The transmit side of a port is derived from one clock and the receive side from another, so that they can be asynchronous to one another. If the PLD is not needed, it can be tri-stated to remove it (electrically) from the board. Signals can then be sent to the DS31256 by the pin headers.

The board is intended to be a full-size PCI card that can only be plugged into a 5V PCI system environment. There is a 256-pin plastic BGA socket on the board for the DS31256.

Only the DS31256 operates at 3.3V. Since it cannot be guaranteed that a 3.3V supply exists in a 5V PCI system environment, the DS31256DK has a linear regulator on it (U4: LT1086) to convert from 5V to 3.3V. All of the other logic, including the PLD and oscillators, operate at 5V. If 3.3V exists on the PCI bus, the linear regulator can be removed and a  $0\Omega$  jumper can be installed at R97 (Figure 1-1).

The JTAG pins on the DS31256 are not active on the DS31256DK. Therefore, the JTCLK, JTDI, and JTMS signals are wired to 3.3V and JTRST is wired low.

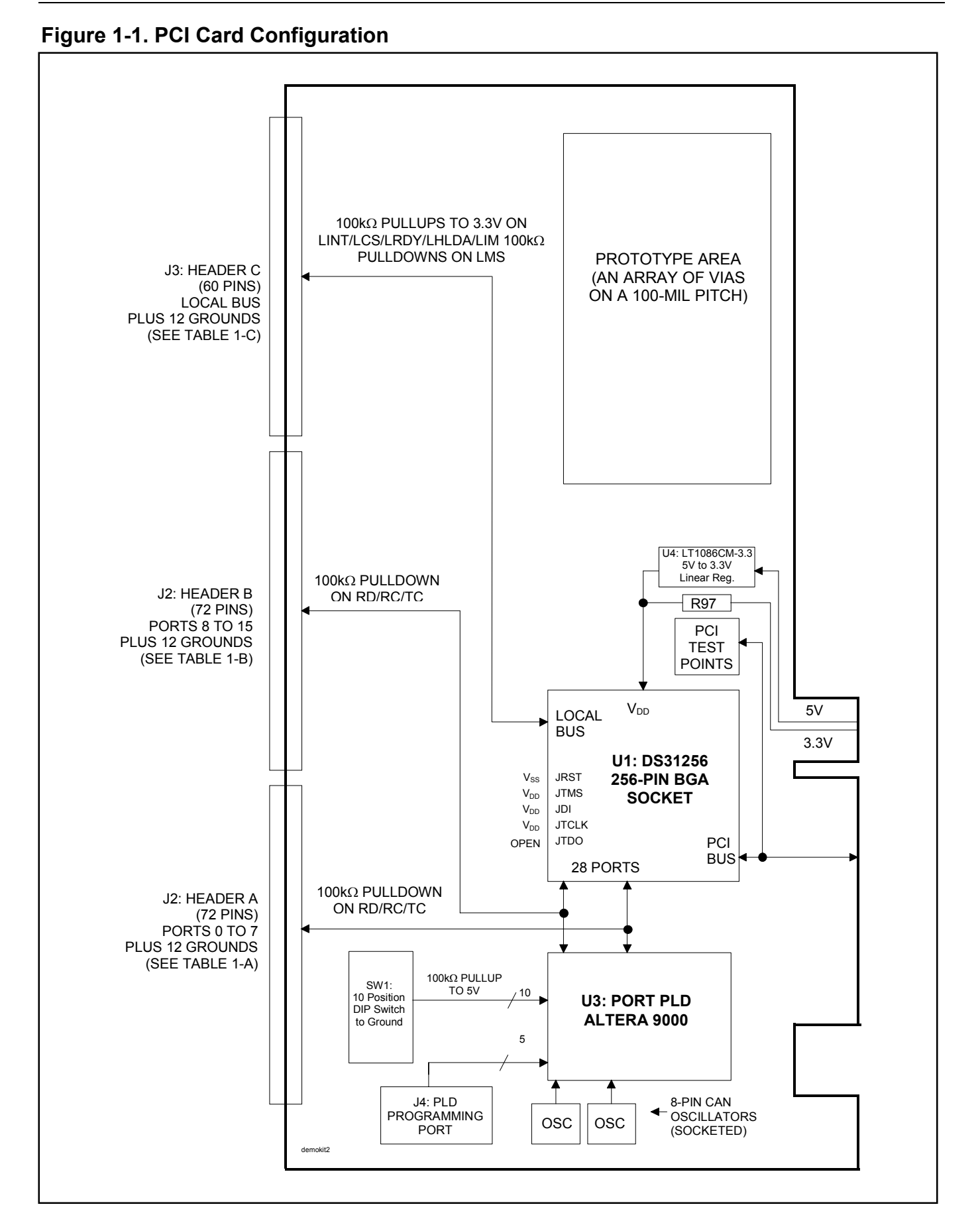

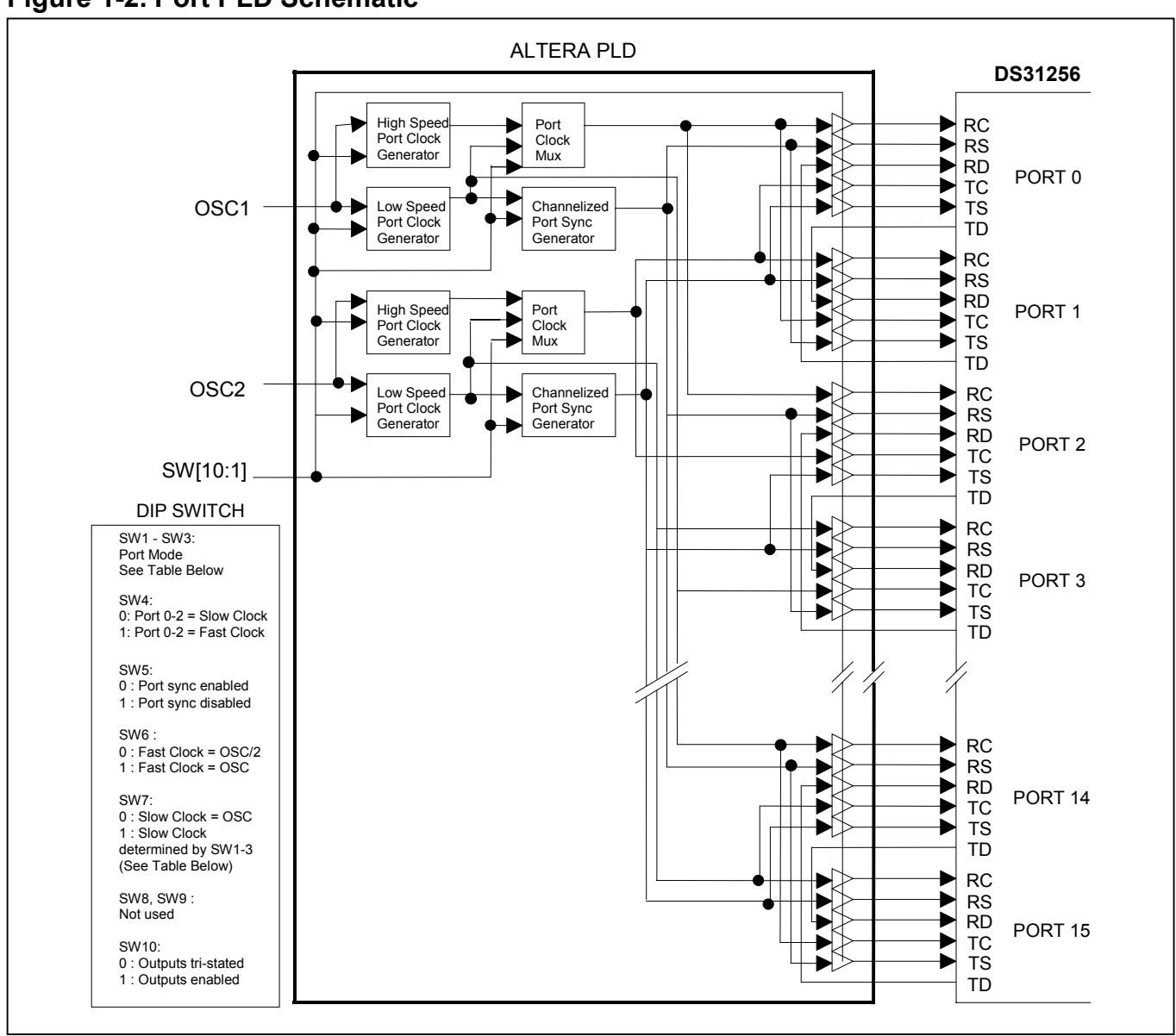

### Figure 1-2. Port PLD Schematic

### Clock/Sync Definitions

| SW7 | SW3 | SW2 | SW1 | MODE                       | SLOW PORT CLOCK        |
|-----|-----|-----|-----|----------------------------|------------------------|
| 0   | 0   | 0   | 0   | Unchannelized (sync = low) | OSC                    |
| 0   | 0   | 0   | 1   | 4 T1/E1 (sync active)      | OSC                    |
| 0   | 0   | 1   | 0   | 2 T1/E1 (sync active)      | OSC                    |
| 0   | 0   | 1   | 1   | E1 (sync active)           | OSC                    |
| 0   | 1   | 0   | 0   | T1 (sync active)           | OSC                    |
| 1   | 0   | 0   | 0   | Unchannelized (sync = low) | 66MHz / 6 = 11MHz      |
| 1   | 0   | 0   | 1   | 4 T1/E1 (sync active)      | 66MHz / 8 = 8.25MHz    |
| 1   | 0   | 1   | 0   | 2 T1/E1 (sync active)      | 66MHz / 16 = 4.125MHz  |
| 1   | 0   | 1   | 1   | E1 (sync active)           | 66MHz / 32 = 2.0625MHz |
| 1   | 1   | 0   | 0   | T1 (sync active)           | 66MHz / 42 = 1.572MHz  |
| Х   | 1   | 0   | 1   | Clock off (sync = low)     | Clock driven low       |
| Х   | 1   | 1   | Х   | Clock off (sync = low)     | Clock driven low       |

Note 1: Switch Open = Off = High (1).

Note 2: Switch Closed = On = Low (0).

Note 3: OSC1 and OSC2 are recommended to be the same frequency.

Note 4: The frequency of OSC1 and OSC2 supplied with the DK board is 66MHz.

# Table 1-A. Header A Definition

| 1  | RS0 | 2  | TS0 |
|----|-----|----|-----|
| 3  | RD0 | 4  | TD0 |
| 5  | RC0 | 6  | TC0 |
| 7  | GND | 8  | GND |
| 9  | RS1 | 10 | TS1 |
| 11 | RD1 | 12 | TD1 |
| 13 | RC1 | 14 | TC1 |
| 15 | GND | 16 | GND |
| 17 | RS2 | 18 | TS2 |
| 19 | RD2 | 20 | TD2 |
| 21 | RC2 | 22 | TC2 |
| 23 | GND | 24 | GND |
| 25 | RS3 | 26 | TS3 |
| 27 | RD3 | 28 | TD3 |
| 29 | RC3 | 30 | TC3 |
| 31 | RS4 | 32 | TS4 |
| 33 | RD4 | 34 | TD4 |
| 35 | RC4 | 36 | TC4 |
| 37 | GND | 38 | GND |
| 39 | RS5 | 40 | TS5 |
| 41 | RD5 | 42 | TD5 |
| 43 | RC5 | 44 | TC5 |
| 45 | GND | 46 | GND |
| 47 | RS6 | 48 | TS6 |
| 49 | RD6 | 50 | TD6 |
| 51 | RC6 | 52 | TC6 |
| 53 | GND | 54 | GND |
| 55 | RS7 | 56 | TS7 |
| 57 | RD7 | 58 | TD7 |
| 59 | RC7 | 60 | TC7 |
|    |     |    |     |

# Table 1-B. Header B Definition

| 1  | RS8  | 2  | TS8  |
|----|------|----|------|
| 3  | RD8  | 4  | TD8  |
| 5  | RC8  | 6  | TC8  |
| 7  | GND  | 8  | GND  |
| 9  | RS9  | 10 | TS9  |
| 11 | RD9  | 12 | TD9  |
| 13 | RC9  | 14 | TC9  |
| 15 | GND  | 16 | GND  |
| 17 | RS10 | 18 | TS10 |
| 19 | RD10 | 20 | TD10 |
| 21 | RC10 | 22 | TC10 |
| 23 | GND  | 24 | GND  |
| 25 | RS11 | 26 | TS11 |
| 27 | RD11 | 28 | TD11 |
| 29 | RC11 | 30 | TC11 |
| 31 | RS12 | 32 | TS12 |
| 33 | RD12 | 34 | TD12 |
| 35 | RC12 | 36 | TC12 |
| 37 | GND  | 38 | GND  |
| 39 | RS13 | 40 | TS13 |
| 41 | RD13 | 42 | TD13 |
| 43 | RC13 | 44 | TC13 |
| 45 | GND  | 46 | GND  |
| 47 | RS14 | 48 | TS14 |
| 49 | RD14 | 50 | TD14 |
| 51 | RC14 | 52 | TC14 |
| 53 | GND  | 54 | GND  |
| 55 | RS15 | 56 | TS15 |
| 57 | RD15 | 58 | TD15 |
| 59 | RC15 | 60 | TC15 |

# Table 1-C. Header C Definition

| 1      |        | 2     |       |
|--------|--------|-------|-------|
| 2      |        | Z<br> |       |
| 5      |        | 4     | LD3   |
| 3<br>7 |        | 0     |       |
| /      | GND    | 8     | GND   |
| 9      | LD6    | 10    | LD7   |
| 11     | LD8    | 12    | LD9   |
| 13     | LD10   | 14    | LD11  |
| 15     | GND    | 16    | GND   |
| 17     | LD12   | 18    | LD13  |
| 19     | LD14   | 20    | LD15  |
| 21     | LIM    | 22    | LMS   |
| 23     | GND    | 24    | GND   |
| 25     | LHOLD  | 26    | LHLDA |
| 27     | LBGACK | 28    | LINT  |
| 29     | LCS    | 30    | LRDY  |
| 31     | LCLK   | 32    | LBHE  |
| 33     | LWR    | 34    | LRD   |
| 35     | LA0    | 36    | LA1   |
| 37     | GND    | 38    | GND   |
| 39     | LA2    | 40    | LA3   |
| 41     | LA4    | 42    | LA5   |
| 43     | LA6    | 44    | LA7   |
| 45     | GND    | 46    | GND   |
| 47     | LA8    | 48    | LA9   |
| 49     | LA10   | 50    | LA11  |
| 51     | LA12   | 52    | LA13  |
| 53     | GND    | 54    | GND   |
| 55     | LA14   | 56    | LA15  |
| 57     | LA16   | 58    | LA17  |
| 59     | LA18   | 60    | LA19  |

# 2. SOFTWARE

### 2.1 Architecture

The DS31256DK software consists of a high-level piece of reference software called "Chat" that sits on top of a driver. This driver itself is composed of two discrete layers. The upper layer of the driver consists of various blocks of C code that are specific to the DS31256. These blocks contain an assortment of portable functions designed to serve as a low-level API for the Envoy. At the bottom level of the driver is the commercially available WinDriver, which interfaces with the Windows operating system to the DS31256DK's PCI hardware.

### Figure 2-1. Software Architecture

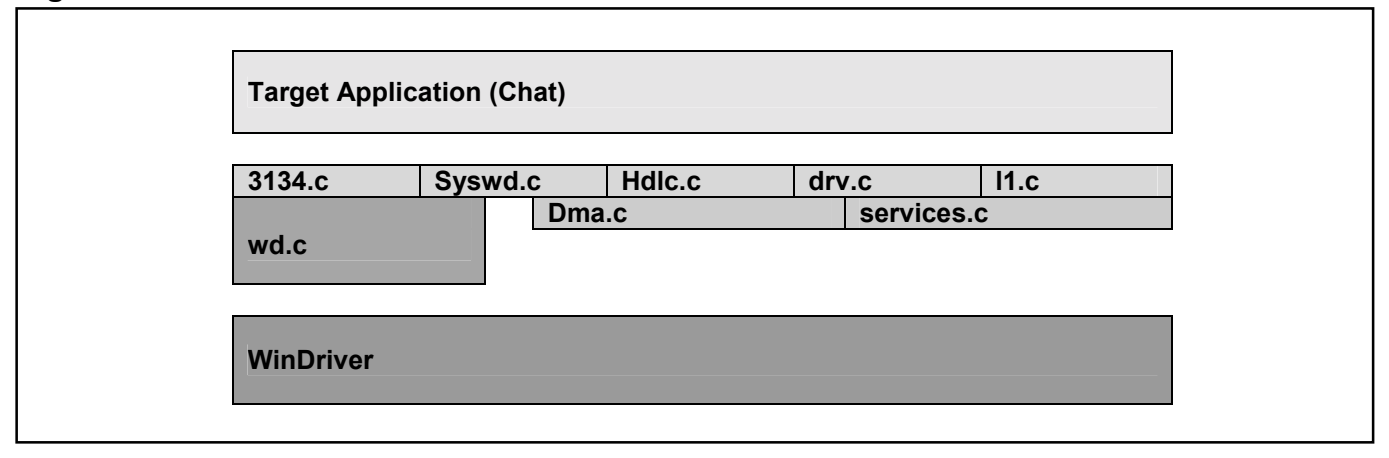

### 2.2 Introduction to Chat

The DS31256DK software (Chat program) runs under a PC loaded with a Windows 95/98/NT operating system using the DS31256DK PCI card. The software includes two parts—the GUI interface (Figure 2-2) and the driver code. It is developed by Visual C++ and using WinDriver to create the driver.

The software provides:

- a simple demonstration of the DS31256 with the ability to set the device into a number of different configurations
- software drivers for the DS31256
- the ability to explore and load new data into the Envoy registers
- a utility to dump the internal Envoy registers to a file and to load Envoy from a file
- user-configurable DMA parameters

The software does not implement all the functions available in the DS31256. The user controls the software through a main GUI interface, as shown in <u>Figure 2-2</u>. The software implements 16 ports, coupled with 16 independent bidirectional HDLC channels. However, if a field in the main GUI is shaded gray, the function is not available.

### HDLC Channel Assignment Table

| PORT NUMBER | HDLC CHANNEL NUMBER |
|-------------|---------------------|
| 0           | 1                   |
| 1           | 2                   |
| :           | :                   |
| 15          | 16                  |

When a test is run, the Envoy transmits data that is looped back to either the same port (if local loopback is used) or to an adjacent port (if the Altera PLD is used to loop the data). The software checks the receipt of packets to ensure they are received without error (i.e., the CRC is correct). For each HDLC channel that is enabled, the software also keeps track of the number of packets sent, number of packets received, number of packets received in error, and a variety of other statistics/counts.

# 2.3 Chat GUI

# 2.3.1 Main GUI Interface—Configuration

# Figure 2-2. Software Main GUI

| Port 1                    |               |                      |              | Master Reset    |
|---------------------------|---------------|----------------------|--------------|-----------------|
| 🗖 On 🗖 LBK,🗖 56K. 🗖 BER'  | r <b> </b> T1 |                      | 1]to         | Configure       |
| _ Port 2                  |               |                      |              | Start Test      |
| 🗖 On 🗖 LBK 🗖 56K 🗖 BER    | г <b>ј</b> Т1 | HDLC CH              | +]to  ▲      | Stop Test       |
| Port 3                    | -             |                      |              | Show Results    |
| C On C LBK 56K BER        | [][1]         | HDLC CH              | 1]to [       | Read Packet Mer |
| Port 4                    |               |                      |              | UpdateDMA       |
| 🗖 On 🗖 LBK 🗖 56K 🗖 BER    | [T1           | HDLC CH              | l to         | Register Access |
| CRC Settings              |               | Select Mode          | Ports & LBK  | 📕 Dump Files    |
| C No CRC is Generated     |               | DeSelect             | C Select ALL |                 |
| 16-Bit CRC                |               | C Select ALL         | C Clear ALL  |                 |
| 32-Bit CRC                |               |                      | ClearLBKOnly |                 |
| FIFO Block Assignment     | Ge            | n/Term Mode Settings |              |                 |
| Blocks Assigned 4         |               | Packet Size          |              |                 |
| High Water Mark 2         |               | Packet Data          | <b>_</b>     |                 |
| Low Water Mark 2          |               | Packet Count         |              |                 |
|                           |               | T dokot Gount        |              |                 |
| 1256 Benisters at P 0×10( | 101000        | V Oxd2ef8000         |              |                 |

| <ul> <li>Port 1 <ul> <li>On LBK BEFT 11 PHDLC CH to</li> </ul> </li> <li>The 16 ports on the Envoy are handled through a set of 16 check boxes. To save space on the screen, only four ports at a time are displayed. The user can scroll through the port boxes to access all 16 ports.</li> <li>On</li> <li>The port number's box must be checked to be enabled. If this box is not checked, the software does not configure any of the RP[n]CR or TP[n]CR registers nor any of the R[n]CFG[j] and T[n]CFG[j] registers for that port.</li> <li>LEK</li> <li>If this box is checked, the software sets the LLB bit (bit 10) in the RP[n]CR register to 1, configuring the port in loopback mode. If this box is not checked, the software clears the LLB bit.</li> <li>Select the port mode from the drop-down box (same setting of the dip switch at the demo card): <ul> <li>T1</li> <li>24 DS0 channels and 193 RC clocks between RS sync signals</li> <li>E1</li> <li>32 DS0 channels and 512 RC clocks between RS sync signals</li> <li>8.192MHz</li> <li>128 DS0 channels and 1024 RC clocks between RS sync signals</li> <li>8.192MHz</li> <li>Unchannelized One HDLC channel and no RS sync signals (Ports 0–2 only), speeds up to 52MHz</li> </ul> </li> </ul> | General Configurati                                                                         | on                                                                                                    |
|----------------------------------------------------------------------------------------------------|---------------------------------------------------------------------------------------------|----------------------------------------------------------------------------------------------------|
| <ul> <li>The 16 ports on the Envoy are handled through a set of 16 check boxes. To save space on the screen, only four ports at a time are displayed. The user can scroll through the port boxes to access all 16 ports.</li> <li>In port number's box must be checked to be enabled. If this box is not checked, the software does not configure any of the RP[n]CR or TP[n]CR registers nor any of the R[n]CFG[j] and T[n]CFG[j] registers for that port.</li> <li>If this box is checked, the software sets the LLB bit (bit 10) in the RP[n]CR register to 1, configuring the port in loopback mode. If this box is not checked, the software clears the LLB bit.</li> <li>Select the port mode from the drop-down box (same setting of the dip switch at the demo card):         <ul> <li>T1</li> <li>24 DS0 channels and 193 RC clocks between RS sync signals</li> <li>E1</li> <li>32 DS0 channels and 256 RC clocks between RS sync signals</li> <li>4.096MHz</li> <li>64 DS0 channels and 1024 RC clocks between RS sync signals</li> <li>8.192MHz</li> <li>Unchannelized</li> <li>One HDLC channel and no RS sync signals (Ports 0–2 only), speeds up to 52MHz</li> </ul> </li> </ul>                                                                           | Port 1                                                                                      |                                                                                                    |
| <ul> <li>Dn</li> <li>The port number's box must be checked to be enabled. If this box is not checked, the software does not configure any of the RP[n]CR or TP[n]CR registers nor any of the R[n]CFG[j] and T[n]CFG[j] registers for that port.</li> <li>LBK</li> <li>If this box is checked, the software sets the LLB bit (bit 10) in the RP[n]CR register to 1, configuring the port in loopback mode. If this box is not checked, the software clears the LLB bit.</li> <li>Select the port mode from the drop-down box (same setting of the dip switch at the demo card): <ul> <li>T1</li> <li>24 DS0 channels and 193 RC clocks between RS sync signals</li> <li>E1</li> <li>32 DS0 channels and 256 RC clocks between RS sync signals</li> <li>8.192MHz</li> <li>128 DS0 channels and 512 RC clocks between RS sync signals</li> <li>0ne HDLC channel and no RS sync signals, speeds up to 10Mbps</li> <li>Unch-HiSpeed</li> <li>One HDLC high-speed channel and no RS sync signals (Ports 0–2 only), speeds up to 52MHz</li> </ul> </li> </ul>                                                                                                    | <ul> <li>The 16 ports on the<br/>four ports at a time and</li> </ul>                        | Envoy are handled through a set of 16 check boxes. To save space on the screen, only<br>re displayed. The user can scroll through the port boxes to access all 16 ports.                                                                                                    |
| <ul> <li>IBK</li> <li>If this box is checked, the software sets the LLB bit (bit 10) in the RP[n]CR register to 1, configuring the port in loopback mode. If this box is not checked, the software clears the LLB bit.</li> <li>Select the port mode from the drop-down box (same setting of the dip switch at the demo card):<br/>T1 24 DS0 channels and 193 RC clocks between RS sync signals<br/>E1 32 DS0 channels and 256 RC clocks between RS sync signals<br/>4.096MHz 64 DS0 channels and 512 RC clocks between RS sync signals<br/>8.192MHz 128 DS0 channels and 1024 RC clocks between RS sync signals<br/>Unchannelized One HDLC channel and no RS sync signals, speeds up to 10Mbps<br/>Unch-HiSpeed One HDLC high-speed channel and no RS sync signals (Ports 0–2 only), speeds<br/>up to 52MHz</li> </ul>                                                                                                    | <ul> <li>On</li> <li>The port number's b<br/>configure any of the<br/>port.</li> </ul>      | ox must be checked to be enabled. If this box is not checked, the software does not RP[n]CR or TP[n]CR registers nor any of the R[n]CFG[j] and T[n]CFG[j] registers for that                                                                                                    |
| T1       Image: Select the port mode from the drop-down box (same setting of the dip switch at the demo card):         T1       24 DS0 channels and 193 RC clocks between RS sync signals         E1       32 DS0 channels and 256 RC clocks between RS sync signals         4.096MHz       64 DS0 channels and 512 RC clocks between RS sync signals         8.192MHz       128 DS0 channels and 1024 RC clocks between RS sync signals         Unchannelized       One HDLC channel and no RS sync signals, speeds up to 10Mbps         Unch-HiSpeed       One HDLC high-speed channel and no RS sync signals (Ports 0–2 only), speeds up to 52MHz                                                                                                    | <ul> <li>LBK</li> <li>If this box is checked<br/>loopback mode. If this</li> </ul>          | , the software sets the LLB bit (bit 10) in the RP[n]CR register to 1, configuring the port in s box is not checked, the software clears the LLB bit.                                                                                                    |
|                                                                                                    | • Select the port mode<br>T1<br>E1<br>4.096MHz<br>8.192MHz<br>Unchannelized<br>Unch-HiSpeed | from the drop-down box (same setting of the dip switch at the demo card):<br>24 DS0 channels and 193 RC clocks between RS sync signals<br>32 DS0 channels and 256 RC clocks between RS sync signals<br>64 DS0 channels and 512 RC clocks between RS sync signals<br>128 DS0 channels and 1024 RC clocks between RS sync signals<br>One HDLC channel and no RS sync signals, speeds up to 10Mbps<br>One HDLC high-speed channel and no RS sync signals (Ports 0–2 only), speeds<br>up to 52MHz |

- If one of the channelized modes (T1/E1/4.096MHz/8.192MHz) is chosen, the software configures the RSS0/RSS1 (bits 6, 7) and TSS0/TSS1 (bits 6, 7) in the RP[n]CR and TP[n]CR registers, respectively.
- If one of the unchannelized modes (Unchannelized/Unch-HiSpeed) is selected, the software sets the RUEN bit (bit 9) and the TUEN bit (bit 9) in the RP[n]CR and TP[n]CR registers, respectively, to 1.
- If the Unch-HiSpd mode (Ports 0-2 only) is selected, the software sets the RP0HS/RP1HS bit (bit 8) and the TP0HS/TP1HS bit (bit 8) in the RP[n]CR and TP[n]CR registers, respectively, to 1.

#### HDLC CH to

- The user can select from number 1 to 256 which HDLC channels are assigned to each port. If the user assigns • the same HDLC channel to more than one port or inputs an invalid number, or the user assigns more than one HDLC channel to one port when one of the unchannelized modes (Unchannelized/Unch-HiSpeed) is selected, an error message is displayed when the Configure button is hit.
- If one of the channelized modes (T1/E1/4.096MHz/8.192MHz) is selected, the software uses the input from HDLC CH box to determine how to assign the time slots. The software divides the number of HDLC channels assigned into the number of time slots for the mode selected (i.e., 24 for T1, 32 for E1, 64 for 4.096MHz, and 128 for 8.192MHz) to determine how many time slots an HDLC channel occupies. It places the first HDLC channel for the port in the port's first time slot. All subsequent time slots are placed sequentially behind the previous one without a gap. If the result is a fraction, then a fraction of an HDLC channel fills the rest of the available bandwidth.

The table below shows an example of the T1 channel setting. Eight HDLC channels are assigned to port 1. Since there are 24 time slots in a T1 interface, the software divides 24 by 8 HDLC channels to get 3 time slots per HDLC channel and, therefore, it assigns 3 time slots (3 x 64kbps = 192kbps) for each HDLC channel. HDLC channel 2 is assigned to T1 time slots 0 to 2. HDLC channel 3 is assigned to T1 timeslots 3 to 5, and so on.

| HDLC CHANNEL NUMBER | TIME SLOTS ASSIGNED | CHANNEL SPEED (kbps) |
|---------------------|---------------------|----------------------|
| 2                   | 0 to 2              | 192                  |
| 3                   | 3 to 5              | 192                  |
| 4                   | 6 to 8              | 192                  |
| 5                   | 9 to 11             | 192                  |
| 6                   | 12 to 14            | 192                  |
| 7                   | 15 to 17            | 192                  |
| 8                   | 18 to 20            | 192                  |
| 9                   | 21 to 23            | 192                  |

- CRC Settings-
- O No CRC is Generated.
- 16-Bit CRC
- 🔘 32-Bit CRC
- The default CRC setting is 16-Bit CRC. The software sets the RCRC0/RCRC1 (bit 2, 3) and TCRC0/TCRC1 (bit 2, 3) in the RHCD and THCD registers, respectively.

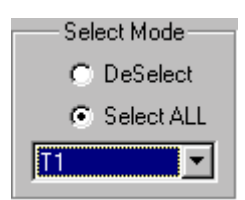

- DeSelect: The user can deselect the mode setting of all 16 ports at once instead of unchecking them one by one.
- Select All: The user can select a desired mode for all 16 ports once instead of checking it one by one. The
  mode list box is enabled when SelectAll is selected. The user selects the desired mode and the software
  configures all 16 ports with the selected mode.

| Ports & LBK    |  |
|----------------|--|
| C Select ALL   |  |
| 🔿 Clear ALL    |  |
| 🗖 ClearLBKOnly |  |

- Select All: All 16 ports and loopbacks are checked
- Clear All: All selected ports and loopbacks are unchecked
- ClearLBKOnly: All checked loopbacks are unchecked.

| FIFO Block Ass  | signment |
|-----------------|----------|
| Blocks Assigned | 4        |
| High Water Mark | 2        |
| Low Water Mark  | 2        |

Default value of blocks within the FIFO is 4. High and low watermarks are two (50% is the recommendation). The user can input the desired number.

 The software checks the maximum number of blocks that can be assigned, based on the following calculation. The full size of the FIFO is 1024 (minimum size is 4) blocks divided by the total number of HDLC channels being used.

Blocks Assigned = 1024 / number of channels

An error message displays if the user inputs the invalid number.

Transmit high watermark can be set to a value of 1 to N - 2. Receive low watermark can be set to a value of 1 to N - 1. N is the number of blocks. (Refer to Section 8 in the DS31256 data sheet for details.)

| – Packet Settings |  |
|-------------------|--|
| Packet Size       |  |
| Packet Data       |  |
| Packet Count      |  |

• The user can input the desired packet size in byte and an integer packet count through the Packet Size and Packet Count edit boxes for his/her test. The Packet Size edit box defaults to 0x100 and the edit box of Packet Count defaults to 100 if the user does not input any numbers.

### **Control Descriptions**

### Master Reset

Chat program sets the Envoy into a default state by issuing a software reset and then writing 0s into all indirect
registers. The software also runs a register diagnostic to ensure it can correctly write and read all Envoy
registers. The address of the buffer, descriptor, and queue are displayed in the message box when the process
is done. If the diagnostic fails, the software creates an error message and displays it in the message box at the
bottom of the main GUI interface.

### Configure

When this button is hit, the Chat program loads the Envoy registers with the settings in the GUI interface.
 "Successfully configured port #" is displayed in the message box if successful.

### Start Test

• The program transmits and receives packets based on the user's selections. "Test Done" is displayed in the message box when the test is done.

### Stop Test

• The user can stop the test any time. "Test stopped by user" is displayed in the message box when the user hits this button.

### Show Results

• This brings up a screen (Figure 2-3) with detail information of the packet results.

### Read Packet Mem

 This brings the Physical Memory Viewer screen up (Figure 2-4). The software prompts the user for an address, then it dumps the next 32 dwords to the screen. The user manually cancels the screen. This button is only active when a test is <u>not</u> being run. UpdateDMA |

• This brings up the DMA Configuration screen (Figure 2-5) for the user to configure the DMA by their desired values. Otherwise, the software uses default values to configure the DMA.

### Register Access

• This brings up the Envoy Registers screen (Figure 2-6) for the user to read from or write into the register by hex number.

🗖 Dump Files 👘

• The software dumps the data of transmit and receive queues into a text file when it is checked.

| DS31256 Registers at P 0x10001000 V 0xd2ef8000 |            |
|------------------------------------------------|------------|
| dmaDevReset(0)                                 |            |
| dmaDevInit(0)                                  |            |
| D., E O.,                                      | _ <u>_</u> |
|                                                | ۲.         |

• The status of the process is displayed through the message box at the bottom of the main GUI.

# File Menu Descriptions

| DS31256                                                                                             |                                                                                                    |   |
|----------------------------------------------------------------------------------------------------|----------------------------------------------------------------------------------------------------|---|
| <u> </u>                                                                                            | I. Contraction of the second second se |   |
| New                                                                                                 | Ctrl+N                                                                                                    | 1 |
| <u>O</u> pen                                                                                        | Ctrl+O                                                                                                    |   |
| <u>S</u> ave                                                                                        | Ctrl+S                                                                                                    |   |
| Save <u>A</u> s                                                                                     |                                                                                                    |   |
| Print                                                                                               | Ctrl+P                                                                                                    |   |
| Print Pre <u>v</u> iew                                                                              |                                                                                                    |   |
| P <u>r</u> int Setup                                                                                |                                                                                                    |   |
| Dump Regs                                                                                           | Ctrl+D                                                                                                    |   |
| Save Log                                                                                            | Ctrl+L                                                                                                    |   |
| Dump Queues                                                                                         |                                                                                                    |   |
| <u>1</u> C:\Chateau\\4m<br><u>2</u> C:\Chateau\\4m<br><u>3</u> 8m_16x8.dcc<br><u>4</u> 8m_16x16.dcc | _16x16.dcc<br>_4x64.dcc                                                                                                    |   |
| E <u>x</u> it                                                                                       |                                                                                                    |   |

| Open        | All fields of the general configuration in the main GUI are filled from the file (that file should be saved by the software by Save under the File menu first). |
|-------------|----------------------------------------------------------------------------------------------------|
| Save        | Copies all the selections from main GUI into a file when Save is selected.                                                                                      |
| Dump Regs   | Saves the settings of all registers into a text file. The user can dump information at any time.                                                                |
| Save Log    | Saves contents of the message box (at the bottom of the main GUI) into a text file.                                                                             |
| Dump Queues | Dumps all queue data into a text file.                                                                                                    |

# 2.3.2 Show Results

# Figure 2-3. Show Results GUI

| Driver Statistics           |         | Cancel Befresh       |     |
|-----------------------------|---------|----------------------|-----|
| Rx Large Buf Supplied       | 1213    |                      |     |
| Rx Large Shadow Failed      | 0       | RSBR                 | 0   |
| Rx Large Buf Fail Allocated | 16      | RSBRE                | 0   |
| RLBR                        | 16      | RDQW                 | 99  |
| RLBRE                       | 0       | RDQWE                | 0   |
| Rx Small Buf Supplied       | 0       | TPQR                 | 193 |
| Rx Small Shadow Failed      | 0       | TDQW                 | 100 |
| Rx Small Buf Fail Allocated | 0       | TDQWE                | 0   |
| Application Statistics      |         |                      |     |
| Attempted Tx                | 200     | Data Errors          | 0   |
| Total Tx                    | 200     | DeadBeef Errors      | 0   |
| Good Rx                     | 200     | Rx Chan Data Errors  | 0   |
| Bad Rx                      | 0       | Rx Sequence Errors   | 0   |
| HDLC Controller Statistics  |         |                      |     |
| Rx Done (V Set)             | 0       | Rx PCI Aborts        | 0   |
| Rx Callback Invocations     | 200     | Rx FIFO Overflows    | 0   |
| Rx Done Q Entries Read      | 200     | Rx Checksum Errors   | 0   |
| Rx Non-Align 0              | Rx-RL 0 | Rx Long Frame Aborts | 0   |
| Rx Reserved State           | 0       | Rx HDLC Frame Aborts | 0   |
| Tx SW Provisioning Errors   | 0       | Tx Descriptor Errors | 0   |
| Tx PCI Errors               | 0       | Tx FIFO Errors       | 0   |
|                             |         |                      |     |

### **Descriptions of Driver Statistics**

| Rx Large Buffer Supplied    | Number of Rx large buffers used                |
|-----------------------------|------------------------------------------------|
| Rx Large Shadow Failed      | Number of Rx large shadow creation failures    |
| Rx Large Buf Fail Allocated | Number of Rx large buffer allocation failures  |
| RLBR                        | Read from SDMA Bit 6                           |
| RLBRE                       | Read from SDMA Bit 7                           |
| Rx Small Buffer Supplied    | Number of Rx small buffers used                |
| Rx Small Shadow Failed      | Number of Rx small shadow creation failures    |
| Rx Small Buf Fail Allocated | Number of Rx small buffers allocation failures |
| RSBR                        | Read from SDMA Bit 8                           |
| RSBRE                       | Read from SDMA Bit 9                           |
| RDQW                        | Read from SDMA Bit 10                          |
| RDQWE                       | Read from SDMA Bit 11                          |
| TPQR                        | Read from SDMA Bit 13                          |
| TDQW                        | Read from SDMA Bit 14                          |
| TDQWE                       | Read from SDMA Bit 15                          |

### **Descriptions of Application Statistics**

| Attempted Tx        | Number of packet transmission attempted             |
|---------------------|-----------------------------------------------------|
| Total Tx            | Total number of packets transmitted                 |
| Good Rx             | Number of packets received without error/problem    |
| Bad Rx              | Number of packets with errors                       |
| Data Errors         | For program debugging                               |
| DeadBeef Errors     | For program debugging                               |
| Rx Chan Data Errors | Number of packets with an incorrect channel number  |
| Rx Sequence Errors  | Number of packets with an incorrect sequence number |

### **Descriptions of HDLC Controller Statistics**

| Rx Done Queue (V Bit)      | Number of V set occurrences in receive done-queue descriptors     |
|----------------------------|-------------------------------------------------------------------|
| Rx Callback Invocations    | For program debugging                                             |
| Rx Done Queue Entries Read | Number of done-queue entries read                                 |
| Rx-RL                      | Status bit for receive HDLC length check (RLENC) in SDMA register |

The following seven items are read from receive done-queue descriptor, dword0, bits 27–29, reported at the final status of an incoming packet:

| Rx FIFO Overflows    | Remainder of the packet discarded                             |
|----------------------|---------------------------------------------------------------|
| Rx Checksum Error    | CRC checksum error                                            |
| Rx Long Frame Aborts | Max packet length exceeded; remainder of the packet discarded |
| Rx HDLC Frame Aborts | HDLC frame abort sequence detected                            |
| Rx Non-Aligned Byte  | Not an integral number of bytes                               |
| Rx PCI Aborts        | PCI abort or parity data error                                |
| Rx Reserved State    | Not a normal device operation event                           |

The following four items are read from transmit done-queue descriptor, dword0, bits 26–28, reported at the final status of an outgoing packet:

| Tx SW Provisioning Errors | Channel was not enabled.                                        |
|---------------------------|-----------------------------------------------------------------|
| Tx PCI Errors             | PCI errors; abort                                               |
| Tx Descriptor Errors      | Either byte count = 0 or channel code inconsistent with pending |
|                           | queue                                                           |
| Tx FIFO Errors            | Underflow events                                                |

### 2.3.3 Memory Viewer

Г

### Figure 2-4. Memory Viewer GUI

| Physical Address V                                                                                                   | irtual Address                                                                                                    |                                                                                                    |                                                                                  |                                                      |            |
|----------------------------------------------------------------------------------------------------|----------------------------------------------------------------------------------------------------|----------------------------------------------------------------------------------------------------|----------------------------------------------------------------------------------|------------------------------------------------------|------------|
| 086DE000 83<br>086DE010 83<br>086DE020 83<br>086DE030 83<br>086DE030 83<br>086DE040 83<br>086DE050 83<br>086DE050 83 | 3EB7000         08767F           3EB7010         087E8B           3EB7020         087E8F           3EB7030         087E83           3EB7040         087E7F           3EB7050         087E7F           3EB7050         087E7F           3EB7050         087E7F           3EB7050         087E7F           3EB7050         087E7F           3EB7060         087E77 | 0         81020000           38         81020000           00         81020000           38         81020000           38         81020000           39         81020000           30         81020000           30         81020000           30         81020000           30         81020000           30         81020000           30         81020000 | B2800500<br>B27FF801<br>B2A26400<br>B2A2AD01<br>B2C58101<br>B2C54E00<br>B2E8F700 | 00000000<br>00000000<br>00000000<br>00000000<br>0000 | •          |
| Set Starting Physi                                                                                                   | Engage                                                                                                    | art Adrress<br>086da000                                                                                                    | - End Addres:<br> 0x0892eff0                                                     | S Refr<br>Can                                        | esh<br>cel |

The physical memory viewer shows all the data within the start and end address space that is allocated by the Chat program. The user can step through memory by the address box or by using the scroll up/down buttons on the right.

### **Fields Descriptions**

| Start Address | Display the starting address of the DMA that the program allocated in the |
|---------------|---------------------------------------------------------------------------|
|               | memory                                                                    |
| End Address   | Display the ending address of the DMA that the program allocated in the   |
|               | memory                                                                    |

### **Control Descriptions**

| Engogo | User can look at any address within the range of Start Address and End Address through the edit box;. (Input the desired physical address) and |  |  |  |  |  |
|--------|----------------------------------------------------------------------------------------------------|--|--|--|--|--|
| Engage | then hit the Engage button. All data displayed starts from the input physical address.                                                         |  |  |  |  |  |

### 2.3.4 DMA Configuration

Figure 2-5. DMA Configuration GUI

| 0        | Ipdate DMA Configuration                                                                                                    |
|----------|----------------------------------------------------------------------------------------------------|
| <u>!</u> | <u>Eile E</u> dit <u>V</u> iew <u>H</u> elp                                                                                                    |
|          | Transmit DMA     Pending Queue       Buffer Size     0x00000800       Free Queue     Size       Size     0x00000800       FIFO     ✓ Enable                                                                   |
|          | Done Queue     Cancel       Size 0x00000200     FIF0 ▼ Enable       FIF0 Flush Timer 0x00000100     Select DQS 0 - HDLC Pack€▼                                                                                |
|          | Buffer     SaveFile       Large Size (RLBS)     0x000003f8     Offset     0x00000000       Small Size (RSBS)     0x00000000     Size Select     Large                                                         |
|          | Free Queue       Image Queue Size       0x00000400       Buffer In Queue       0x00000400         Small Queue Size       0x000000000       Buffer In Queue       0x00000000         FIF0       ✓       Enable |
|          | Done Queue         FIF0 ▼ Enable Size 0x00000400       Flush Timer 0x00000100         Write Threshold       000 - Only after packet is complete                                                               |

The DMA configuration displays default values at first, then the user can change the desired value and hit the Master Reset. The DMA in Envoy can read from the receive free queue and transmit pending queue as well as write to the receive done queue and transmit done queue. Therefore, each access of the descriptor queues are done one at a time, and sequentially.

| Buffer Size     | Size of the transmit buffer side; maximum value = 0x1fff               |
|-----------------|------------------------------------------------------------------------|
| Free Queue Size | Number of free queues maximum value = 0xffff                           |
| Pending Queue   | Size: Size of pending queue, maximum = 0x10000;                        |
| Pending Queue   | FIFO: Enable/disable FIFO (TDMAQ bit 0)                                |
|                 | Size: Size of done queue in transmit DMA, maximum value = 0x10000      |
| Dono Quouo      | FIFO: Enable/disable FIFO (TDMAQ bit 2)                                |
| Done Queue      | Flush Timer: TDQFFT, maximum value = 0xffff                            |
|                 | Select DQS: HDLC packet (transmit DMA configuration RAM dword1, bit 1) |

### **Descriptions of Transmit DMA**

# **Descriptions of Receive DMA**

|            | Large: RLBS register; maximum value = 0x1fff                    |  |  |  |  |  |
|------------|-----------------------------------------------------------------|--|--|--|--|--|
| Buffor     | Small: RSBS register; maximum value = 0x1fff                    |  |  |  |  |  |
| Bullel     | Offset: Receive DMA configuration RAM, dword2, bits 3–6         |  |  |  |  |  |
|            | Size Select: Receive DMA configuration RAM dword2, bits 1 and 2 |  |  |  |  |  |
|            | Large: Size of free queue for large buffer                      |  |  |  |  |  |
|            | Buffer in Queue: Number of buffers to put into the free queue   |  |  |  |  |  |
| Eros Queus | Small: Size of free queue for large buffer                      |  |  |  |  |  |
| Fiee Queue | Buffer in Queue: Number of buffers to put into the free queue   |  |  |  |  |  |
|            | Maximum value of the free queue = 0x10000 (large + small)       |  |  |  |  |  |
|            | FIFO: Enable/disable FIFO (RDMAQ, bit 0)                        |  |  |  |  |  |
|            | Size: Size of receive done queue, maximum value = 0x10000       |  |  |  |  |  |
| Dona Quaua | FIFO: Enable/disable FIFO (RDMAQ, bit 4)                        |  |  |  |  |  |
| Done Queue | Flush Timer: RDQFFT, maximum value = 0xffff                     |  |  |  |  |  |
|            | Threshold: Receive DMA configuration RAM, dword2, bits 7–9      |  |  |  |  |  |

### **Control Descriptions**

| ОК       | The DMA settings are updated with the value from all fields. |
|----------|--------------------------------------------------------------|
| SaveFile | Saves all the information from the GUI into a file.          |
| Default  | Restores all fields to Envoy default values.                 |

### 2.3.5 Register Access

# Figure 2-6. Registers Access GUI

| Read/Write Registers    | ×     |
|-------------------------|-------|
| Address                 | Done  |
| Indirect<br>Select Data | Write |
| Value                   | Read  |

### **Field Descriptions**

| Register Address     | Address of data register to read/write.                                                                                               |
|----------------------|----------------------------------------------------------------------------------------------------|
| Indirect Select Data | If the address is the indirect select register, user needs to input the value.                                                        |
| Value                | Display the value from the register when Read button is hit or specify the value to write into the register when Write button is hit. |

### **Control Descriptions**

| Done  | Close the screen.                                                                                                   |
|-------|----------------------------------------------------------------------------------------------------|
| Write | Prompt the user for which register address to write and the value to be written and then it writes to the register. |
| Read  | Prompt the user for which register address to read and then it reads the register and return the value.             |

### 2.4 Driver

The low-level API, or driver, shown in layer 2 of <u>Figure 2-1</u> may be used as a starting point in systems development to speed time to market. Low-level API source blocks are summarized in <u>Table 2-A</u>, and relate to one another structurally as shown in <u>Figure 2-7</u>. Note also in this figure a grouping of three particular source files: 3134.c, syswd.c, and wd.c. These are the files that must undergo modifications if the WinDriver package is not deployed in the target system.

| SOURCE FILE | CONTENT/PURPOSE                                                     |  |  |  |  |
|-------------|---------------------------------------------------------------------|--|--|--|--|
| syswd.c     | Interface code to WindRiver; system and memory management functions |  |  |  |  |
| hdlc.c      | Channel management functions                                        |  |  |  |  |
| l1.c        | Port management and BERT functions                                  |  |  |  |  |
| drv.c       | Register management functions                                       |  |  |  |  |
| services.c  | Bit manipulation functions                                          |  |  |  |  |
| 3134.c      | WinDriver-generated PCI management functions                        |  |  |  |  |
| wd.c        | Generated WinDriver code                                            |  |  |  |  |

Table 2-A. Low-Level API Source Block Contents

Section  $\underline{4}$  (*Appendix A*) contains reference tables listing all of the functions in each of the above code blocks. Note that some of the data structures are elaborate, and that they are defined in the header files. Usage examples can be found in the Chat demonstration code.

Figure 2-7. Low-Level API Source Block Relationships

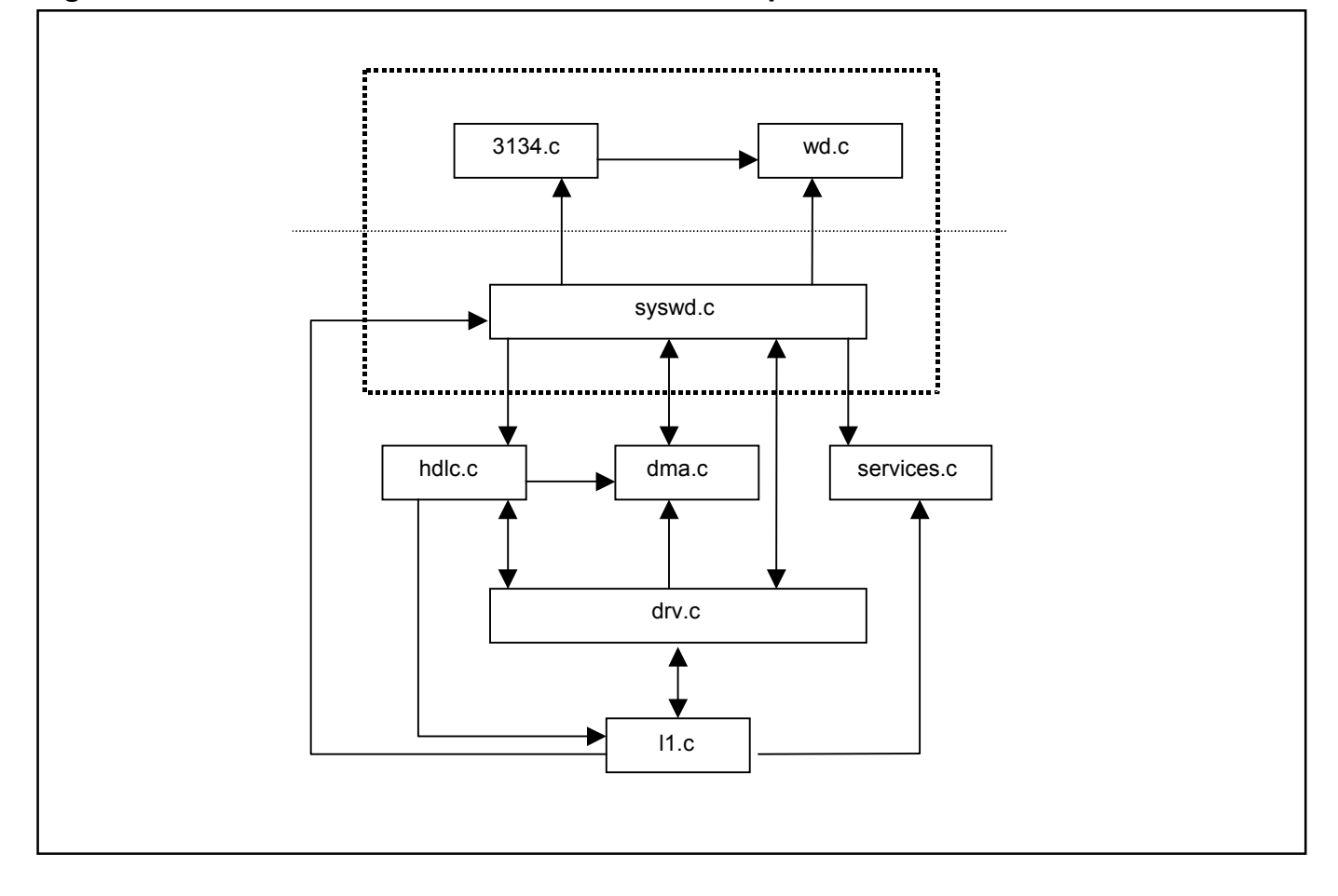

# 3. INSTALLATION AND GETTING STARTED

Please contact <u>telecom.support@dalsemi.com</u> or call 972-371-6555 if you have any technical questions, or visit our website at <u>www.maxim-ic.com/telecom</u>.

### 3.1 Card Installation

Separate instructions for Win95, Win98, and WinNT Systems.

### 3.1.1 Windows 95 Systems

- 1) Power-down the host computer system, and open its case. Follow ESD precautions while in contact with the card, the DS31256, and system components.
- 2) If not already seated, install the DS31256 chip into the BGA socket on the DK's PC board.
- 3) Set the DIP switches on the card to configure the board and operational mode (Figure 1-2).
- 4) Plug the DS31256DK card into an empty PCI slot.
- 5) Reassemble the computer.
- 6) Boot the computer.
- 7) Insert the DS31256DK1 CD.
- 8) Open a DOS window to perform the following commands:
  - Change directory to c:\windows\system\vmm32.
  - Copy the file *windrvr.vxd* from the CD "Install\Win95" directory to c:\windows\system\vmm32.
  - Copy the file *wdreg.exe* from the CD "Install\Win95" directory to c:\windows\system\vmm32.
  - Run wdreg -vxd install from the DOS prompt in the current working directory.
  - Close the DOS shell and reboot the machine.

### 3.1.2 Windows 98 Systems

- 1) Power-down the host computer system, and open its case. Follow ESD precautions while in contact with the card, the DS31256, and system components.
- 2) If not already seated, install the DS31256 chip into the BGA socket on the DK's PC board.
- 3) Set the DIP switches on the card to configure the board and operational mode (Figure 1-2).
- 4) Plug the DS31256DK card into an empty PCI slot.
- 5) Reassemble the computer.
- 6) Boot the computer and do not allow the system to search for or install drivers for the new hardware.
- 7) Insert the DS31256DK1 CD.
- 8) Open a DOS window to perform the following commands.:
  - Change directory to c:\windows\system\vmm32.
  - Copy the file *windrvr.sys* from the CD "Install\Win98" directory to c:\windows\system32\drivers.
  - Copy the file *wdreg.exe* from the CD "Install\Win98" directory to c:\windows\system32\drivers.
  - Run *wdreg install* from the DOS prompt in the current working directory.
  - Close the DOS shell and reboot the machine.

### 3.1.3 Windows NT Systems

- 1) Power-down the host computer system, and open its case. Follow ESD precautions while in contact with the card, the DS31256, and system components.
- 2) If not already seated, install the DS31256 chip into the BGA socket on the DK's PC board.
- 3) Set the DIP switches on the card to configure the board and operational mode (Figure 1-2).
- 4) Plug the DS31256DK card into an empty PCI slot.
- 5) Reassemble the computer.
- 6) Boot the computer.
- 7) Insert the DS31256DK1 CD.
- 8) Open a DOS window to perform the following commands:
  - Change directory to c:\winnt\system.
  - Copy the file windrvr.sys from the CD "Install\WinNT" directory to c:\winnt\system32\drivers.
  - Copy the file *wdreg.exe* from the CD "Install\WinNT" directory to c:\winnt\system32\drivers.
  - Run wdreg install from the DOS prompt in the current working directory.
  - Close the DOS shell, and reboot the machine.

### 3.2 Software Installation

- 1) Make a directory on the system.
- 2) Copy Chat.exe from the CD "Install\<OS\_Type>" to the target directory.
- 3) Create a shortcut to the program, or set up a menu entry for it.

**Note:** The source code for Chat and the underlying drivers is in the CD "Source" directory. If desired, the source directory can also be copied off of the CD to the host.

### 3.3 Operational Test

After performing the card and software installations as described above,

1) Ensure that the board's DIP switches are set as follows:

| 1  | 2  | 3   | 4  | 5  | 6   | 7   | 8   | 9   | 10  |
|----|----|-----|----|----|-----|-----|-----|-----|-----|
| On | On | Off | On | On | Off | Off | Off | Off | Off |

- 2) Execute the Chat.exe program.
- 3) Click the <sup>On</sup> and <sup>LBK</sup> checkbox for Port 1.
- 4) Make sure the Port 1 pulldown selector is set to T1 mode.
- 5) Set the Port 1 channel range from 1 to 24 HDLC CH \_\_\_\_\_ to \_\_\_\_
- 6) Set both the Packet Size and Packet Count to 100.

| Packet Size  |  |
|--------------|--|
| Packet Count |  |

- 7) Click the Master Reset button.
- 8) Click the Configure button. This results in a message stating "Successfully configured Port 1."
- 9) Click the \_\_\_\_\_\_ button. The message "Starting test with 100 packets" appears. The message "Test Done" prints when complete.
- 10) Next, click the Show Results button. In the Application Statistics portion of the results window the following data (part of them) will appear:

| ,0          |
|-------------|
| )0          |
| )0          |
|             |
| ,<br>)<br>) |

| Kit   |  |
|-------|--|
| Jemo  |  |
| 256 L |  |
| S312  |  |
| Д     |  |

# 4. APPENDIX A

| Guide)            |
|-------------------|
| river Developer's |
| Code; see WinDı   |
| es (Generated C   |
| System Servic     |
| syswd.c           |

| Open a p                                 |
|------------------------------------------|
| <b>– – – –</b>                           |
|                                          |
| _                                        |
|                                          |
|                                          |
|                                          |
|                                          |
|                                          |
| ~~                                       |
|                                          |
| ~                                        |
|                                          |
| <u> </u>                                 |
|                                          |
| a di di di di di di di di di di di di di |
|                                          |
| ~                                        |
| (۵                                       |
|                                          |
| ~                                        |
| Ŧ                                        |
| S.                                       |
| _                                        |
| _                                        |
|                                          |
| $\sim$                                   |

| Ę             | I |
|---------------|---|
| Demonstration |   |
| DS31256       |   |

| hdlc.c | HDLC Functions         |                                                             |                                            |
|--------|------------------------|-------------------------------------------------------------|--------------------------------------------|
|        | FUNCTION               | PURPOSE                                                     | RETURNS                                    |
|        | hdlcDevReset           | Reset the device and its data (not called directly)         | Nothing                                    |
|        | hdlcDevOff             | Turn the device off (not called directly)                   | Nothing                                    |
|        | hdlcChanOpen           | Open a channel with specified parameters                    | Nothing                                    |
|        | hdlcChanClose          | Close a channel                                             | Nothing                                    |
|        | hdlcChanGetState       | Return the status of the channel                            | TRUE if open, FALSE otherwise              |
|        | hdlcChanTrafficCtrl    | Control a channel's traffic                                 | Nothing                                    |
|        | hdlcChanSetDs0Bits     | Set bits for all Ds0 of the channel                         | Nothing                                    |
|        | hdlcChanClearDs0Bits   | Clear bits for all Ds0 of the channel                       | Nothing                                    |
|        |                        |                                                             |                                            |
| drv.c  | Driver Level Functions |                                                             |                                            |
|        | FUNCTION               | PURPOSE                                                     | RETURNS                                    |
|        | drvGetVmemBase         | Get virtual memory base address (calls to syswd.c)          | unsigned long                              |
|        | drvGetPmemBase         | Get physical memory base address (calls to syswd.c)         | unsigned long                              |
|        | drvVAddr2Paddr         | Convert virtual address to physical addr (calls to syswd.c) | unsigned long                              |
|        | drvPAddr2Vaddr         | Convert physical address to virtual addr (calls to syswd.c) | unsigned long                              |
|        | drvWriteReg            | Write a value into a device register                        | TRUE (success) FALSE (failure)             |
|        | drvReadReg             | Read a value from a device register                         | -1 on failure or the reg value on          |
|        | drvWriteIReg           | Write a value into an indirect register                     | TRUE (success) FALSE (failure)             |
|        | drvReadIReq            | Read a value from an indirect register                      | -1 on failure or the int32 reg value c     |
|        |                        | Baset and initialize the device                             | SUCCESS<br>FAI SF if device does not evict |
|        |                        | Dut the device in reset                                     |                                            |
|        | drvWrlRea              | Write to an indirect register                               | Nothing                                    |
|        | drvRdlReg              | Read from an indirect register                              | int32 Register value                       |
|        | drvInitIRegs           | Write a zero to an indirect register                        | Nothing                                    |
|        | drvIntCallback         | The interrupt callback from the ISR (only DMA int.s today)  | Nothing                                    |
|        | DrvGetIsrStats         | Get a pointer to the interrupt service routine stats        | drvlsrStats *                              |
|        | drvInitIRegs           | Write a zero to all indirect registers of the device        | Nothing                                    |
|        | DrvGetdmaDesc          | Get a pointer to the structure describing DMA configuration | DrvDmaDesc *                               |
|        | DrvUpdatedmaDesc       | Get a pointer to the structure of DMA updated configuration | DrvDmaDesc *                               |

| Layer 1-Related Functions      |                                                                                                    |                           |
|--------------------------------|----------------------------------------------------------------------------------------------------|---------------------------|
| FUNCTION                       | PURPOSE                                                                                                    | RETURNS                   |
| 11DevReset                     | Reset the device and its data (not called directly)                                                                                                    | Nothing                   |
| 11 Dev Off                     | Turn Layer 1 port off (not called directly)                                                                                                    | Nothing                   |
| 11 PortDisable                 | Disable a port                                                                                                    | Nothing                   |
| 11 PortInit                    | Configure a port with static parameters                                                                                                    | Nothing                   |
| 11 PortWriteDParam             | Configure dynamic params of a port: copy from param                                                                                                    | Nothing                   |
| 11PortSetDParamBits            | Configure dynamic params of a port: set params corresponding to non-zero bits                                                                                                    | Nothing                   |
| 11 PortClearDParamBits         | in param<br>Configure dynamic params of a port:reset params corresponding to non-zero bits                                                                                                    | Nothing                   |
| 11 PortAllocateDs0             | Set status specified by param, and HDLC channel number to all DS0s specified by teMap and accordate these dc0 with the port                                                                                                    | Nothing                   |
| 11 PortSetDs0Bits              | Set status specified by nonzero bits of param to all DS0s specified by bitMap                                                                                                    | Nothing                   |
| 11 PortClearDs0Bits            | Clear status specified by nonzero bits of param to all DS0s specified by bitMap                                                                                                    | Nothing                   |
| 11PortFreeDs0                  | Disconnect the DS0 specified by bitMap from being associated with a port                                                                                                    | Nothing                   |
| 11PortReadStatus               | Read port status and present it as a bitmap                                                                                                    | Port status, int32 bitmap |
| 11 PortResetV54                | Reset V.54                                                                                                    | Nothing                   |
| 11 PortUnchannelizedWorkAround | Fix needed when emulating unchannelized, low speed using 8M mode                                                                                                    | Nothing                   |
| 11 BertWriteParam              | Set miscellaneous BERT parameters                                                                                                    | Nothing                   |
| 11 BertSetParamBits            | Set miscellaneous BERT parameters defined by nonzero bits of param                                                                                                    | Nothing                   |
| 11 BertClearParamBits          | Set miscellaneous BERT parameters defined by nonzero bits of param                                                                                                    | Nothing                   |
| 11 BertLatchCounters           | Get value of coutners into local storage and start a new count                                                                                                    | Nothing                   |
| 11 BertReadCounter             | Read last latched value of counter from local storage                                                                                                    | counter value (4 Bytes),  |
| 11 RertSetDattern              | Set pattern transmission                                                                                                    | Unitioz<br>Nothing        |
| 11BertSingleErrorInsertion     | Los parton de la companya de la companya de la | Nothing                   |
|                                |                                                                                                    | >                         |

DS31256 Demonstration Kit

1

L1.c

| dma.c | DMA Functions         |                                                                                      |                                    |
|-------|-----------------------|--------------------------------------------------------------------------------------|------------------------------------|
|       | FUNCTION              | PURPOSE                                                                              | RETURNS                            |
|       | DmaDevReset           | Reset the device and its data (not called directly)                                  | Nothing                            |
|       | DmaDevOff             | Turn the device off                                                                  | Nothing                            |
|       |                       |                                                                                      | TRUE/success,                      |
|       | DmaDevInit            | Initialize the device                                                                | FALSE/not enough<br>resources      |
|       | DmaDoRxReplenish      | Give the Rx DMA as many receive large buffers as it can handle (not called directlv) | Nothing                            |
|       | MaDoSmRxReplenish     | Give the Rx DMA as many receive small buffers as it can handle (not called directly) | Nothing                            |
|       | DmaReplenishRxBuffers | Give the Rx DMA as many receive buffers as it can handle (not called directly)       | Nothing(calls<br>dmaDoRxReplinish) |
|       | dmaCtrl               | Enable or disable DMA                                                                | Nothing                            |
|       | DmaChanSend           | Submit packet chain to be transmitted                                                | Nothing                            |
|       | DmaRxChanCtrl         | Set DMA RAM for the channel as appropriate                                           | Nothing                            |
|       | DmaTxChanCtrl         | Set DMA RAM for the channel as appropriate                                           | Nothing                            |
|       | DmaEventRLBR          | Rx large buffer read event, called by the ISR                                        | Nothing                            |
|       | DmaEventRLBRE         | Rx large buffer read error event, called by the ISR                                  | Nothing                            |
|       | DmaEventRSBR          | Rx small buffer read event, called by the ISR                                        | Nothing                            |
|       | DmaEventRSBRE         | Rx small buffer read error event, called by the ISR                                  | Nothing                            |
|       | DmaEventRDQW          | Rx done-queue write event, called by the ISR                                         | Nothing                            |
|       | DmaEventRDQWE         | Rx done-queue write error event, called by the ISR                                   | Nothing                            |
|       | DmaEventTPQR          | Tx pending-queue read event, called by the ISR                                       | Nothing                            |
|       | DmaEventTDQW          | Tx done-queue write event, called by the ISR                                         | Nothing                            |
|       | DmaEventTDQWE         | Tx done-queue write error event, called by the ISR                                   | Nothing                            |
|       | dmaTvDt+              | Dut a cingle nacket into nending gueure                                              | TRUE if new pending Q              |
|       |                       |                                                                                      | element is reugired                |
|       | DmaGetTxStats         | Get a pointer to the Tx DMA stats                                                    | txDmaStats *                       |
|       | DmaGetRxStats         | Get a pointer to the Rx DMA stats                                                    | RxDmaStats *                       |
|       | DrvGetdmaTxDev        | Get a pointer to the structure of DMA Tx subsystem of the device                     | dmaTxDev *                         |
|       | DrvGetdmaRxDev        | Get a pointer to the structure of DMA Rx subsystem of the device                     | dmaRxDev *                         |

services.c General Services

| FUNCTION            | PURPOSE                                                                                                 | RETURNS                                  |
|---------------------|----------------------------------------------------------------------------------------------------|------------------------------------------|
| bitMapRead          | Read the value of a specific bit                                                                        | 0 or 1, int32                            |
| bitMapWrite         | Write the value of a specific bit                                                                       | Nothing                                  |
| bitMapLogicalAnd    | Test for common set (=1) bits between two parameters                                                    | True if commonalitie<br>or False (int32) |
| bitMapLogicalEq     | Test two parameters for equivalence                                                                     | True if equal, else F<br>(int32)         |
| bitMapLogicalSubset | Test to see if parameter 2 is a subset of parameter 1                                                   | True if subset, else<br>(int32)          |
| bitMapSetBits       | Set all bits in parameter 1 that are set in parameter 2                                                 | Nothing                                  |
| DitMapClearbits     | Clear an bits in parameter 1 mar are set in parameter z<br>Toot to coorit on the cooriest in commuter 1 | True if all bits = 0, e                  |
| BIIMAPISETIPLY      | I EST TO SEE IT ATTY DITS ALE SET ITT DATATTERET T                                                      | False (int32)                            |
| BitMapSetRange      | Set a range of bits in parameter 1                                                                      | Nothing                                  |
| BitMapClearRange    | Clear a range of bits in parameter 1                                                                    | Nothing                                  |

| ds3134.c E | <b>33134 Card Access Functions</b> | s (Generated Code; see WinDriver Developer's Guide)         |                                               |
|------------|------------------------------------|-------------------------------------------------------------|-----------------------------------------------|
|            | FUNCTION                           | PURPOSE                                                     | RETURNS                                       |
|            | 0S3134_CountCards                  | Scan PCI and count the number of a certain type of card     | Card count, DWORD                             |
|            | )S3134_Open                        | Open a particular card/device on PCI                        | True is succesful, else                       |
|            | )S3134 Close                       | Disable interrupts. unregister a card, and close the driver | Nothing                                       |
|            | )S3134_WritePCIReg                 | Write to a PCI configuration register                       | Nothing                                       |
|            | )S3134_ReadPCIReg                  | Read from a PCI configuration register                      | Register value, DWORD                         |
| Ц          | )S3134_DetectCardElements          | Check availability of card info: interrupts, I/O, memory    | True if all are found, else<br>False          |
|            | 0S3134_IsAddrSpaceActive           | Check if specified address space is active                  | True if active, else False                    |
|            | 0S3134_ReadWriteBlock              | Perform general block reads and writes                      | Nothing                                       |
|            | )S3134_ReadByte                    | Reads a byte from an address space on the board             | Byte                                          |
|            | 0S3134_ReadWord                    | Reads a word from an address space on the board             | Word                                          |
|            | )S3134_ReadDword                   | Reads a DWORD from an address space on the board            | DWORD                                         |
|            | 0S3134_WriteByte                   | Writes a byte to an address space on the board              | Nothing                                       |
|            | 0S3134_WriteWord                   | Writes a word to an address space on the board              | Nothing                                       |
|            | 0S3134_WriteDword                  | Writes a DWORD to an address space on the board             | Nothing                                       |
|            | <pre>&gt;S3134_GetRegAddrs</pre>   | Get register address                                        | Dword of 0 if found, else 1                   |
| Ц          | )S3134_IntlsEnabled                | Checks whether interrupts are enabled or not                | True if enables, else<br>False                |
|            | )S3134_IntHandler                  | Configure interrupt event handling (indirectly called)      | Nothing                                       |
|            | )S3134_IntEnable                   | Enable interrupt processing                                 | True is successfully<br>confinited also Falso |
| Ц          | )S3134_IntDisable                  | Disable interrupt processing                                | Nothing                                       |

Maxim/Dallas Semiconductor cannot assume responsibility for use of any circuitry other than circuitry entirely embodied in a Maxim/Dallas Semiconductor product. No circuit patent licenses are implied. Maxim/Dallas Semiconductor reserves the right to change the circuitry and specifications without notice at any time.
Waxim Integrated Products, 120 San Gabriel Drive, Sunnyvale, CA 94086 408-737-7600
© 2003 Maxim Integrated Products • Printed USA

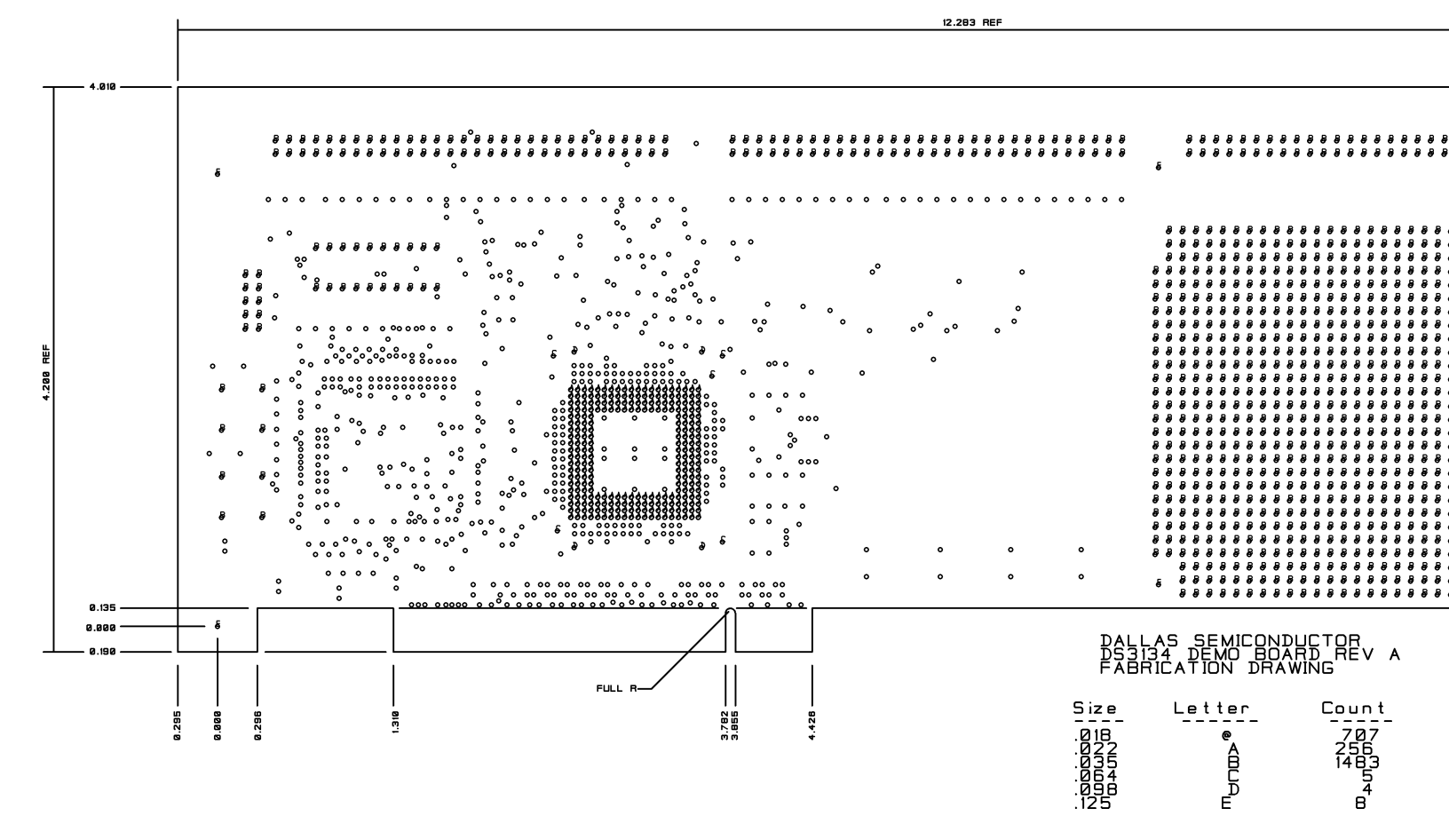

0.062 +/-10% THICKNES

- 11. SILKSCREEN TOP AND BOTTOM OF BOARD WHITE USING
- 18. ESLB-PLATE CONDUCTOR FINGERS USING STANDARD
- 163/37 TIN LEAD) AND LEVELED
- 9. ESPREMASKI DEL VILLEN VILLEN WILLATED
- 8. MINIMUM CONDUCTOR SPACING: .005
- 6. HOLE SIZES ARE FINISHED SIZE 7. MINIMUM CONDUCTOR WIDTH: .005
- 5. COPPER INTERNAL: 1 OUNCE
- 4. COPPER EXTERNAL: 1/2 OUNCE, PLATED UP TO 1 OUNCE
- 3. BUILD/MANUFACTURE TO BEST COMMERCIAL STANDARDS
- 2. THICKNESS: .082 +/-10% AFTER PLATING
- 1. MATERIAL: FR4
- NOTES: UNLESS OTHERWISE SPECIFIED